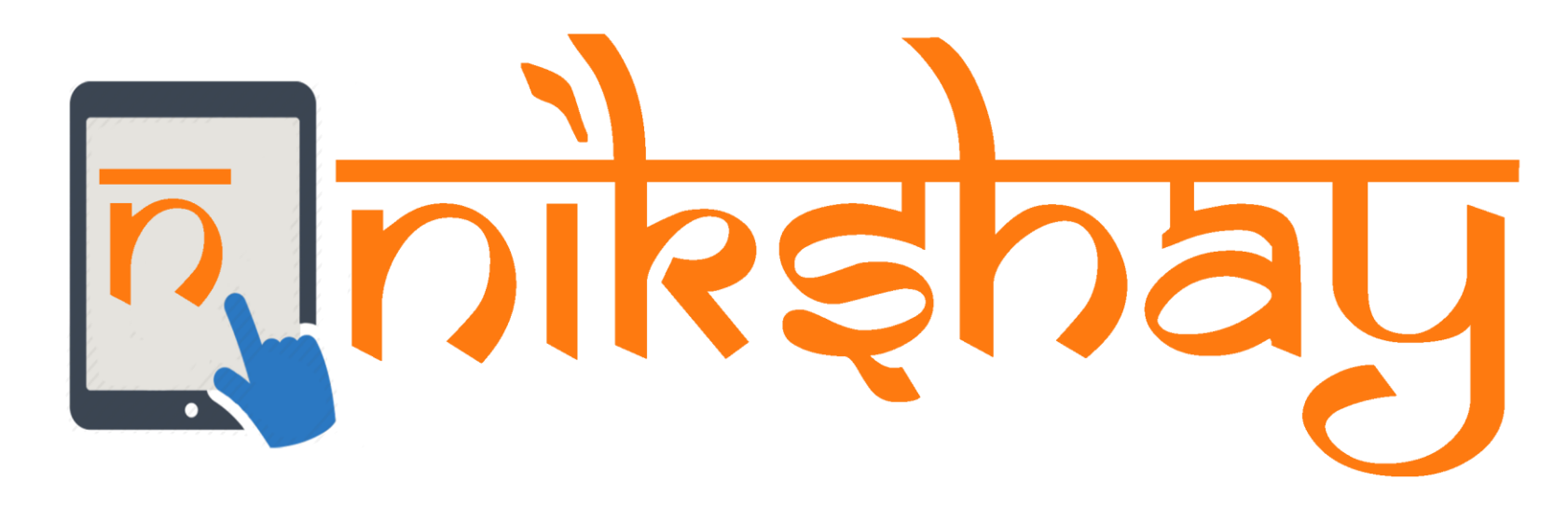

# Treatment Supporter Scheme (TSS)

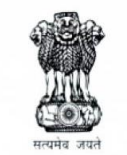

Ministry of Health and Family Welfare Government of India

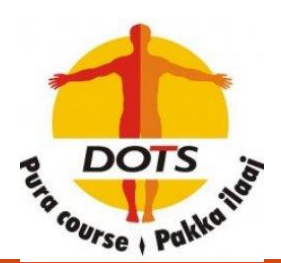

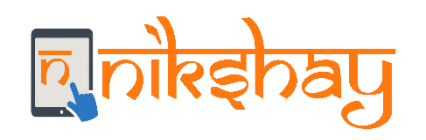

Staff and Treatment Supporters

- Who all can be registered as a staff/Treatment Supporters in Nikshay?
  - A staff/Treatment Supporter can be any personnel from Medical Officer to MPWs and community volunteers who will be working with the program, including personnel from partner organizations and JEET, and informants.
  - A patient may be linked to many staff
- Who all can be treatment supporters in Nikshay?
  - Any registered staff/Treatment supporter may act as a treatment supporter for a patient.
  - As far as possible only community volunteers (non-govt salaried personnel) should be assigned as Treatment Supporters to a patient.
  - In exceptional circumstances, salaried RNTCP/ General Health System staff may also be assigned as treatment supporters for a patient. However, they will not be eligible for any honorarium.
  - A patient can only be linked to one treatment supporter at a time.
- Only patients linked to staff (either as staff or treatment supporter) will be accessible to user using the staff login.

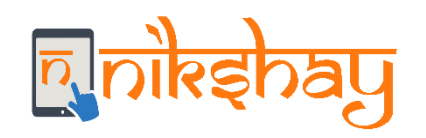

Treatment Supporter's Honorarium • Eligibility: Honorarium to treatment supporter to be disbursed upon completion or cure of TB patient as below

- Rs. 1000 for Drug Susceptibility TB Patients (DSTB)
- Rs. 5000 (Rs. 2000 for IP-6m + Rs. 3000 for CPEnd) for DRTB cases

#### • Who can be a Treatment supporter?

- Any registered staff in Nikshay (at TU/PHI level) can act as a Treatment Supporter.
- Treatment supporters may/may not be eligible for honorarium.

#### Benefit processing steps:

- Each patient has to be linked to the corresponding treatment supporter.
- The Benefit for this scheme has to be generated manually by the TU staff from each patient's page.
- After the benefit is generated then the usual procedure of approval at DTO/Maker level is followed to process the payment.

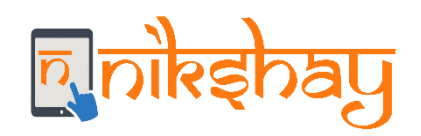

Conditions for Benefit generation

- A staff (Treatment Supporter=Yes) is assigned as Treatment Supporter to a patient
- 2. The assigned staff has Eligible for Honorarium=Yes (from the Staff Management Module)
- 3. The Treatment Supporter beneficiary is validated by PFMS.
- 4. Amount eligible can be set manually with the following conditions
  - For DS TB patients benefit amount can be Rs. 1,000 or less
    - The patient's has Treatment Outcome assigned as either "Cured" or "Treatment Completed
  - > For DR TB patients benefits can be generated in two time points.
    - At end IP Rs. 2000 or less Initiation Date + 6 months has passed (Eg. If Rx initiation date is Feb 3, 2019, IP End date is August 3, 2019)
    - At end CP Rs.3000 or less if the patient's has Treatment Outcome assigned as either "Cured" or "Treatment Completed"

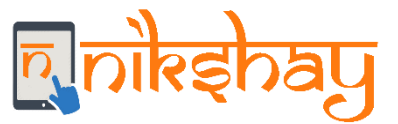

### Workflow for Treatment Supporter Scheme

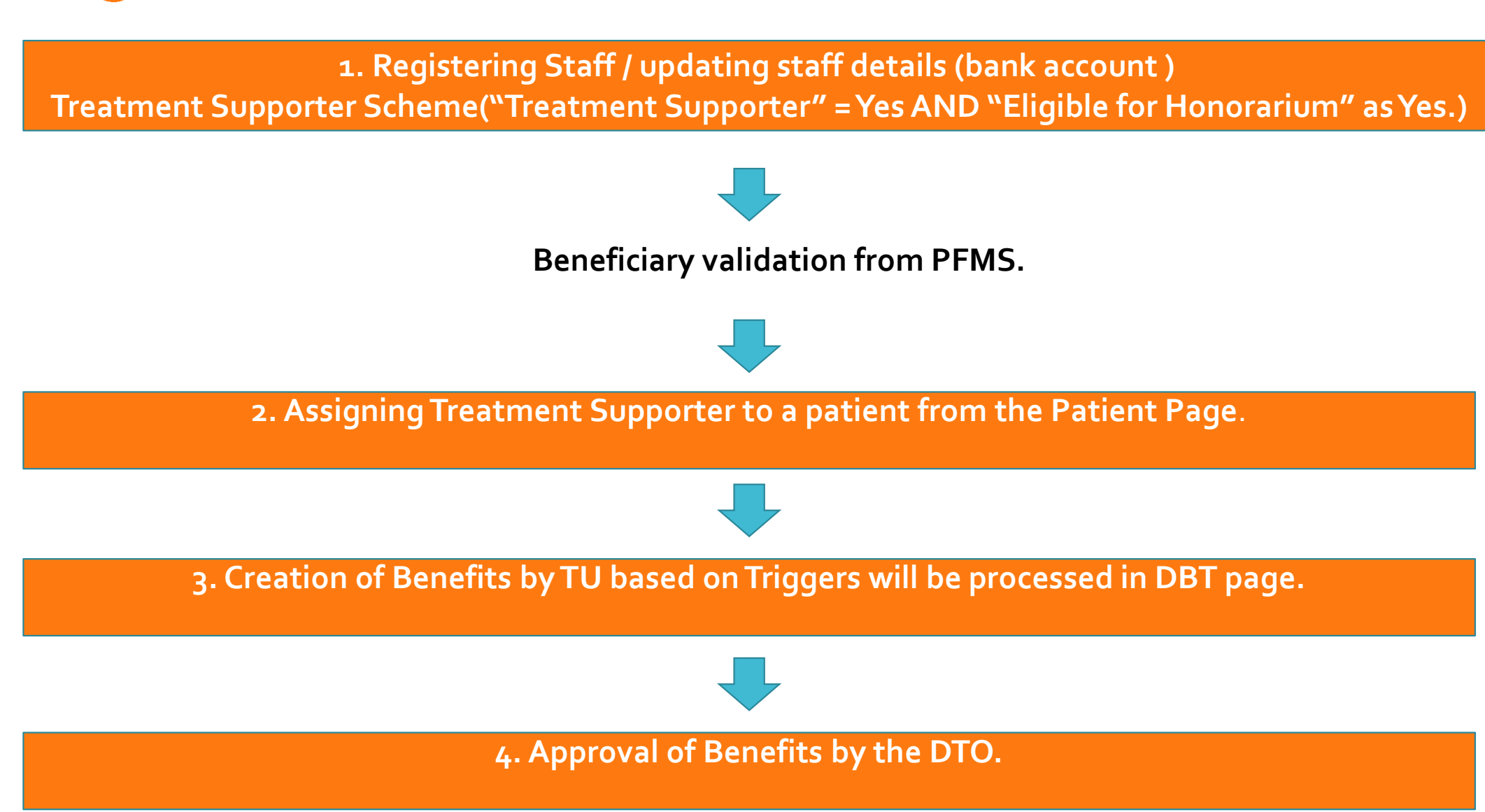

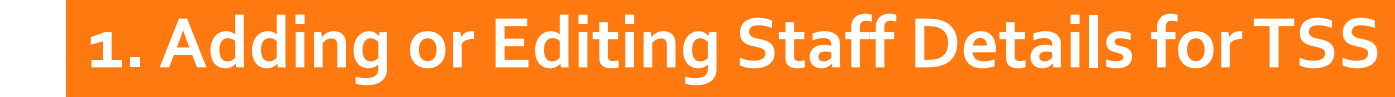

#### 1. Open Admin>Staff/TS Management >Select Is Treatment Supporter as "Yes"

(Note: Only TU and PHI level staffs can be a Treatment Supporter)

ay

<u>n</u>

| [   | စုဂျန်းရာအပြ         | Searc | h Case | Q Q                                 |                          |                                   | CALL 1800116666 FOR HELP!    | TRAINING MATERIALS | ASK FOR HELP | WHAT'S NEW! | 🛔 dto-TNTLR 👻 |
|-----|----------------------|-------|--------|-------------------------------------|--------------------------|-----------------------------------|------------------------------|--------------------|--------------|-------------|---------------|
| ß   | Overview             |       |        | Dashboard / Staff Details           |                          |                                   |                              |                    |              |             |               |
| +   | New Enroliment       |       |        | Add Staff                           |                          |                                   |                              |                    |              |             |               |
| +   | Add Tests            |       |        | Auu stan                            |                          |                                   |                              |                    |              |             |               |
| 101 | Patient Management   | ~     |        | Thiruvallur / Poonamallee / Add Sta | ff/Treatment Supporter   |                                   |                              |                    |              |             |               |
| Ð   | DBT                  |       |        |                                     |                          | *This page can be used for        | adding staff at TU-645 leve  | l only             |              |             |               |
| -   |                      |       |        | Basic Details                       |                          |                                   |                              |                    |              |             |               |
| -0  | Deduplication        |       |        |                                     | Name *                   | Test Staff                        |                              |                    |              |             |               |
| ĥ   | Nikshay Reports      |       | <      |                                     |                          | * For Treatment supporter, name n | nust match bank account name |                    |              |             |               |
| I   | Task Lists           |       | Γ.     |                                     | Staff Type *             | PublicAndPrivate                  |                              | ¥                  |              |             |               |
| A   | Unvalidated (99DOTS) | ~     |        |                                     | Designation *            | STS                               |                              | ¥                  |              |             |               |
| ۵   | Admin                | ~     |        |                                     | Primary Number *         | +91                               |                              |                    |              |             |               |
|     | Others               | ~     |        |                                     | Secondary Number         | +91                               |                              |                    |              |             |               |
|     |                      |       |        |                                     | Email                    |                                   |                              |                    |              |             |               |
|     |                      |       |        |                                     | Is Treatment Supporter * | <ul><li>Yes</li><li>No</li></ul>  |                              |                    |              |             |               |

# **1.** Adding or Editing Staff Details for TSS

2. Select> Is Eligible for Honorarium=Yes

ay

3. Fill out the Bank Details (Make sure that the name of the Staff is matching with the Bank account holder's name)

| R              | <b>गोरुइ</b> नेवपु  | Search | Cases | 5                   | Q                            |                                  | CALL 1800116666 FOR HELP! | TRAINING MATERIALS                    | ASK FOR HELP | WHAT'S NEW! | 🛔 dto-TNTLR 👻 |
|----------------|---------------------|--------|-------|---------------------|------------------------------|----------------------------------|---------------------------|---------------------------------------|--------------|-------------|---------------|
| <b>&amp;</b>   | Dverview            |        |       |                     | Is Treatment Supporter *     | Yes                              | 7                         |                                       |              |             |               |
| + 1            | New Enrollment      |        |       |                     |                              | No                               |                           |                                       |              |             |               |
| + 4            | Add Tests           |        |       |                     |                              |                                  |                           |                                       |              |             |               |
| IĜI P          | Patient Management  | ~      |       | Staff Login         |                              |                                  |                           |                                       |              |             |               |
| •              | DBT                 |        |       |                     | Allow staff login *          | <ul><li>Yes</li><li>No</li></ul> |                           |                                       |              |             |               |
| 6              | Deduplication       |        |       |                     |                              |                                  |                           |                                       |              |             |               |
| 1              | Nikshay Reports     |        | <     | Treatment Supporter |                              |                                  |                           | · · · · · · · · · · · · · · · · · · · |              |             |               |
| <b>:</b>       | Task Lists          |        |       | ſ                   | Is Eligible for Honorarium * | Yes                              | Select is Eligible        | for Honorari                          | um as "      | Yes"        |               |
| ۵ (            | Jnvalidated (99DOTS | 5) 🗸   |       | L                   | Colort Popk *                | No     Soarch by Pank I          | branch or IESC code       | This field is requ                    | uired        | ill out th  |               |
| <b>4</b>       | Admin               | ~      |       |                     | JESC code *                  | Search by bank, k                |                           | · ·                                   |              | ank deta    | =<br>ils      |
| 1 <b>2</b> 1 ( | Others              | ~      |       |                     | IFSC code *                  |                                  |                           | This field is rea                     | uired        |             |               |
|                |                     |        |       |                     | Account Number *             |                                  |                           |                                       |              |             |               |
|                |                     |        |       |                     | Pfms Status                  |                                  |                           |                                       |              |             |               |
|                |                     |        |       |                     |                              |                                  |                           |                                       |              |             |               |

- Open the Patient's Page

 $\overline{\mathbf{n}}$ 

ay

- Go to "Others" → "Staff/Treatment Supporter"

|          | पुहर्तइर्शत <mark>्</mark> य | Search | Cases CALL 1800116666 FOR HELP! TRAINING MATERIALS ASK FOR HELP WHAT'S NEW! & tbu-KEKLM01 -                                                                                            |
|----------|------------------------------|--------|----------------------------------------------------------------------------------------------------|
| ß        | Overview                     |        | On Treatment / Suseelayamma                                                                                                    |
| +        | New Enroliment               |        | Add Case 1 >> Add Test 2 >> Initiate Treatment 3 >> Close Case 1                                                                                                    |
| +        | Add Tests                    |        | Patient ID: Current Episode ID:                                                                                                    |
| 10       | Patient Management           | ~      | Old Nikshay ID                                                                                                    |
| 0        | DBT                          |        | Sector: Public Status : On Treatment (Notified)                                                                                                    |
| Ō        | Deduplication                |        | Adherence Technology: 99DOTS Refill Monitoring: Unknown<br>Episode No: 1                                                                                                    |
|          | Nikshay Reports              | <      | Other Episode(s) :                                                                                                    |
| :=       | Task Lists                   |        | Enrollment Tests Treatment Details Adherence DBT Outcomes Notes Comorbidity Contact Tracing Others                                                                                     |
| ▲        | Unvalidated (99DOTS)         | ~      | Treatment Supporter Prescriptions                                                                                                    |
| <b>å</b> | Admin                        | ~      | Select a treatment supporter                                                                                                    |
| 181      | Others                       | ~      | Delete Case                                                                                                    |
|          |                              |        | Note:<br>1. Only one treatment supporter can be assigned for a patient<br>2. Treatment supporter assigned to a patient can not be deleted once an incentive payment has been processed |

## 2. Assigning a Treatment Supporter to a Patient

- Select Treatment Supporter in the drop down > Add Treatment Supporter"

Note: only staff who are Treatment Supporters in Nikshay, belonging to the current TU of the patient will appear in this drop down

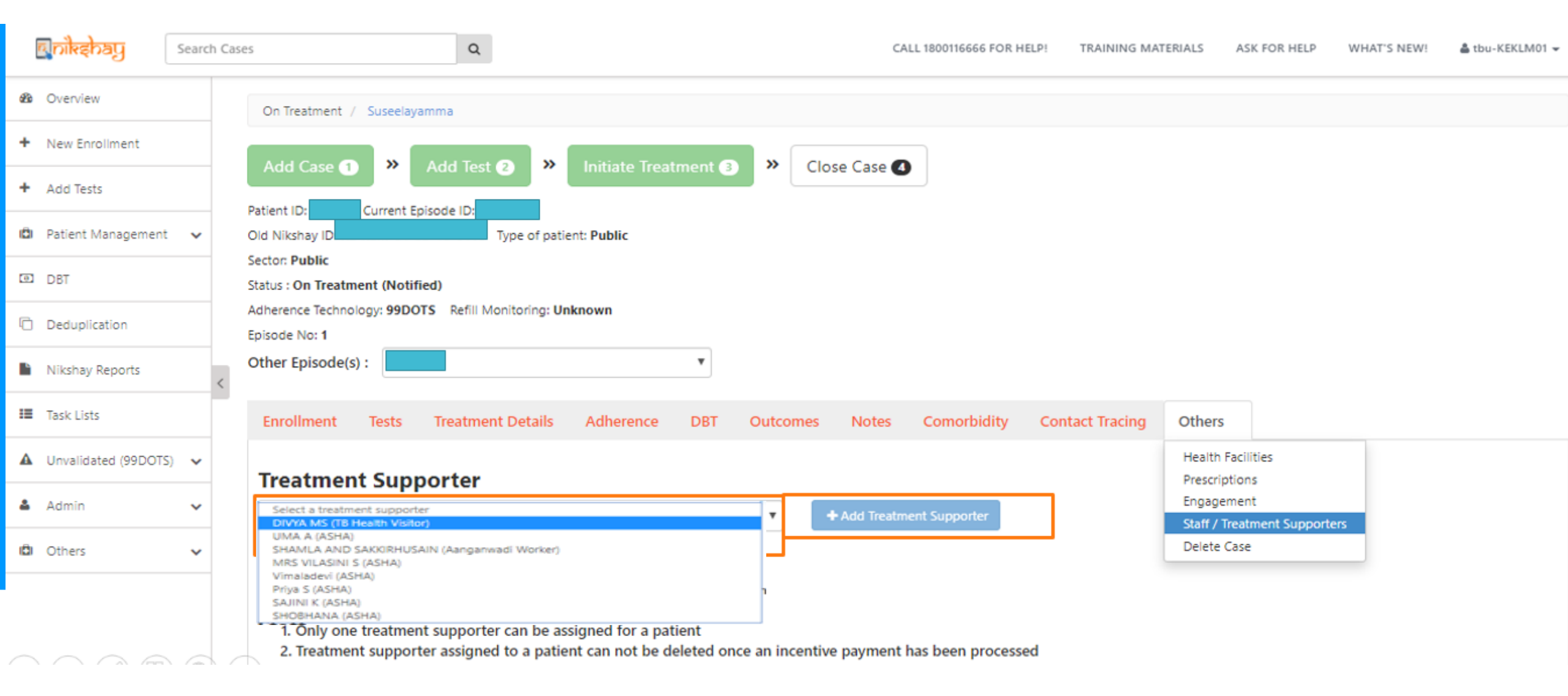

### 2. Assigning a Treatment Supporter to a Patient

#### Note: A Treatment Supporter cannot be unassigned if a benefit has already been sent to PFMS or paid to the TS

न्निगोरहेरेवपु

| (   | युहतंइम्रांत् व      | Search Ca | ses                        | Q                          |                          |                        | CALL 1800116666 FOR | HELP! TRAINING MA | TERIALS ASK FOR HELP V | VHAT'S NEW! 🍐 tbu-KEKLM01 |  |  |  |  |  |
|-----|----------------------|-----------|----------------------------|----------------------------|--------------------------|------------------------|---------------------|-------------------|------------------------|---------------------------|--|--|--|--|--|
| æ   | Overview             |           | Adherence Technology: 99DC | DTS Refill Monitoring: Unk | nown                     |                        |                     |                   |                        |                           |  |  |  |  |  |
| +   | New Enrollment       |           | Other Episode(s) : 240     | 0838                       | •                        |                        |                     |                   |                        |                           |  |  |  |  |  |
| +   | Add Tests            |           | Enrollment Tests           | Treatment Details          | Adherence DBT            | Outcomes Notes         | Comorbidity         | Contact Tracing   | Others -               |                           |  |  |  |  |  |
| (Ĉ) | Patient Management   | ~         |                            |                            |                          |                        |                     |                   |                        |                           |  |  |  |  |  |
| ø   | DBT                  |           | Loading                    |                            |                          |                        |                     |                   |                        |                           |  |  |  |  |  |
| Đ   | Deduplication        |           | Treatment Supporter        |                            |                          |                        |                     |                   |                        |                           |  |  |  |  |  |
|     |                      |           | Staff Name                 | Designation                | Pfms Status              | Prima                  | ry Phone Number     | •                 | Secondary Phone Num    | ber                       |  |  |  |  |  |
|     | Nikshay Reports      | <         | Vimaladevi                 | ASHA                       | VALIDATED                |                        |                     | - 13<br>-         |                        |                           |  |  |  |  |  |
| I   | Task Lists           |           |                            |                            |                          |                        |                     |                   | A Treatment Su         | innorter can be           |  |  |  |  |  |
| •   | Unvalidated (99DOTS) | ~         | Note:                      |                            |                          |                        |                     |                   | unassigned by          | clicking the              |  |  |  |  |  |
| 4   | Admin                | ~         | 1. Only one treatment      | nt supporter can be assi   | igned for a patient      |                        |                     |                   | delete button          |                           |  |  |  |  |  |
| (Ĉ) | Others               | ~         | 2. Treatment suppor        | ter assigned to a patien   | t can not be deleted ond | ce an incentive paymer | it has been proces  | sed               |                        |                           |  |  |  |  |  |
|     |                      |           | Staff                      |                            |                          |                        |                     |                   |                        |                           |  |  |  |  |  |
|     |                      |           | Staff Na                   | me î                       | Designation              | Primary Phone Number   |                     |                   | Secondary Phone Number | r 🔅 Ations                |  |  |  |  |  |
|     | Treatment Suppo      | rter Ado  | led × DIVYA MS (Ko         | bllam_DTC)                 | TB Health Visitor        |                        |                     |                   |                        |                           |  |  |  |  |  |
|     | successfully         |           |                            |                            |                          |                        |                     |                   |                        |                           |  |  |  |  |  |

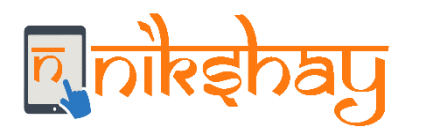

# 3. Creation of Benefits by TU

- Open Patient's Page>DBT Tab.
- If the conditions are met you button will be visible- ADD NEW BENEFIT TO TREATMENT SUPPORTER

|        | Recipient                             | Search Case     |     | Cases                                      |                                                              | ٩                                              |                                       | CALL 1800116666 FOR HELM TRAINING MATERIALS ASK FOR HELP WHAT'S NEW!                                                                                                    |         |       |                                                                  |                                                                                      |  |  |  |
|--------|---------------------------------------|-----------------|-----|--------------------------------------------|--------------------------------------------------------------|------------------------------------------------|---------------------------------------|----------------------------------------------------------------------------------------------------|---------|-------|------------------------------------------------------------------|--------------------------------------------------------------------------------------|--|--|--|
|        |                                       | -               | -   | Digituri                                   |                                                              |                                                |                                       | DUTHPHEEM                                                                                                    |         |       |                                                                  |                                                                                      |  |  |  |
| 30     | Overview                              |                 |     | Branch Id                                  |                                                              |                                                |                                       | 3026062                                                                                                    |         |       |                                                                  |                                                                                      |  |  |  |
| +      | New Enrollmont                        |                 |     | IFSC Code                                  | 2                                                            |                                                |                                       |                                                                                                    |         |       |                                                                  |                                                                                      |  |  |  |
| +      | Add Tests                             |                 |     | Account N                                  | No.                                                          |                                                |                                       |                                                                                                    |         |       |                                                                  |                                                                                      |  |  |  |
| 10     | 🗗 Patient Management 🐱                |                 |     | Name                                       |                                                              |                                                |                                       |                                                                                                    |         |       |                                                                  |                                                                                      |  |  |  |
| 202    | CBT                                   |                 |     | Benefit D                                  | Benefit Details of Patient                                   |                                                |                                       |                                                                                                    |         |       |                                                                  |                                                                                      |  |  |  |
| D      | Deduplication                         | Deduplication   |     | Benefit Status Amount Incentive Recent Log |                                                              |                                                |                                       |                                                                                                    |         |       |                                                                  |                                                                                      |  |  |  |
| li     | Nikshay Reports                       | Nikshay Reports |     | 484021                                     | PAID                                                         | ₹ 1000                                         | 1                                     | PFMS PFMS Response Received (Benefit Credited on 04-01-2019.PFMS Transaction Id - C121813136267, Payment Status in 0038DBTPAYSTS21122018485_1) on                                                                           |         |       |                                                                  |                                                                                      |  |  |  |
| =      | Task Usts                             |                 |     |                                            |                                                              |                                                |                                       | Show all logs                                                                                                    |         |       |                                                                  |                                                                                      |  |  |  |
| A      | Unvalidated (99D-073                  | 5) 🗸            |     | 2445203                                    | PAID                                                         | ₹ 1500                                         | 2                                     | PEMS PEMS Response Received (Denefit Credited on 22-02-2019.PEMS Transaction Id - C021916106140, Payment Status in 0008DBTPAYSTS17022019382_1) on 17/2/2019 Show all logs                                                   |         |       |                                                                  |                                                                                      |  |  |  |
| -      | Admin<br>Others                       | ~               | <   | 3511503                                    | PAID                                                         | ₹ 500                                          | C                                     | PFMS_PFMS_Response Received(Benelit Credited on 01-03-2019/PFMS Transaction Id - C0219/17452776, Payment Status in 0038D8TPAYSTS20022019300_1) on 20/2/2019<br>20/2/2019<br>Dishow all logs                                 |         |       |                                                                  |                                                                                      |  |  |  |
|        |                                       |                 |     |                                            |                                                              |                                                |                                       | 5368872                                                                                                    | REMOVED | ₹ 500 | 4                                                                | tbu-APGTR11 Removed(Excess Amount) on 16/2/2019 Existing benefits related to patient |  |  |  |
|        |                                       |                 |     |                                            |                                                              |                                                | 6815336                               | REMOVED                                                                                                    | ₹ 500   | 5     | tbu-APGTR11 Removed(Excess Amount) on 16/2/2019<br>Show all logs |                                                                                      |  |  |  |
|        |                                       |                 |     | 8296802                                    | PEMS_ACCEPTED                                                | < 500                                          | 6                                     | PEMS Commented(Benefit Accepted, Payment Response in 0038D8FPAYRES28042019279) on 28/4/2019<br>Show all logs                                                                                                    |         |       |                                                                  |                                                                                      |  |  |  |
| (      | Click to ge                           | ener            | ate | 9752852                                    | PFMS_REJECTED                                                | ₹.500                                          | 7                                     | NIKSHAY Commented(Please Retrigger this Benefit, PFM5 didn't process this benefit as it was a part of a rejected batch. Batch Rejection Reason: . Payment Response in 0038D8TPAYRES27042019201.) on 28/4/2019 Show all logs |         |       |                                                                  |                                                                                      |  |  |  |
| t<br>S | penefits fo<br>reatment<br>supporters | or<br>:<br>s    | ate | Other Ber<br>logenerate b<br>for USIB Pat  | nefits<br>enerts for treatment s,<br>ents please declare out | upporter (Jan)<br>Icome (Curedy<br>AENY SUPPOR | Details should be<br>restment Complet | vel astedi:<br>el:                                                                                                    |         |       |                                                                  |                                                                                      |  |  |  |

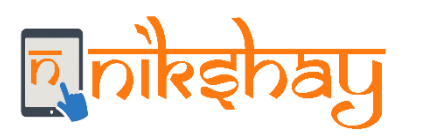

- Enter the right amount that meets the criteria based on the Type of Patient (DSTB or DRTB)
- click save.

| D Pati  | ent Management    | ~   |         |               |              |   | 21/12/2018<br>Show all logs                                                                                                    |
|---------|-------------------|-----|---------|---------------|--------------|---|----------------------------------------------------------------------------------------------------|
| DBT DBT |                   |     | 2445283 | PAID          | ₹ 1500       | 2 | PFMS PFMS Response Received(Benefit Credited on 22-02-2019.PFMS Transaction Id - C021916106140. Payment Status in 0038DBTPAYSTS17022019382_1) on 17/2/2019                                                                  |
| Ded 🗇   | luplication       |     |         |               |              |   | 3 Show all logs                                                                                                    |
| Nik     | shay Reports      |     | 3511503 | PAID          | ₹ 500        | 3 | PFMS PFMS Response Received(Benefit Credited on 01-03-2019.PFMS Transaction Id - C021917452776. Payment Status in 0038DBTPAYSTS20022019300_1) on 20/2/2019<br>20/2/2019<br>Show all logs                                    |
| Task    | : Lists           |     | 5368872 | REMOVED       | ₹ 500        | 4 | tbu-APGTR11 Removed(Excess Amount) on 16/2/2019                                                                                                    |
| A Uns   | alidated (99DOTS) |     |         |               |              |   | Show all logs                                                                                                    |
|         | encated (350-013) | ×   | 6815336 | REMOVED       | ₹ 500        | 5 | tbu-APGTR11 Removed(Excess Amount) on 16/2/2019                                                                                                    |
| 👗 Adr   | nin               | × . |         |               |              |   | 2 Show all logs                                                                                                    |
| i Oth   | ers               | ~   | 8296802 | PFMS_ACCEPTED | <b>* 500</b> | 6 | PFMS Commented(Benefit Accepted, Payment Response in 0038DBTPAYRES28042019279) on 28/4/2019<br>Show all logs                                                                                                    |
|         |                   |     | 9752852 | PFMS_REJECTED | ₹ 500        | 7 | NIKSHAY Commented(Please Retrigger this Benefit. PFMS didn't process this benefit as it was a part of a rejected batch. Batch Rejection Reason: . Payment Response in 0038DBTPAYRES27042019201.) on 28/4/2019 Show all logs |
|         |                   |     |         |               |              |   |                                                                                                    |

#### Other Benefits

To generate benefits for treatment supporter (Bank Details should be validated);

For DSTB Patients please declare outcome (Cured/Treatment Complete);

For DRTB patients treatment duration has to be more than 6 months for first benefit and treatment outcome (Cured/Treatment Complete) needs to be declared for the second

#### X CANCEL

| Staff Type          | Name            | Bank Details                                  | Beneficiary status | Amount                                                                                                    | Remarks | Action |
|---------------------|-----------------|-----------------------------------------------|--------------------|----------------------------------------------------------------------------------------------------|---------|--------|
| Treatment Supporter | Prasanth Balraj | TAMILNADU MERCANTILE BANK TMBL000380 PAPPANAM | VALIDATED          | 2200                                                                                                    |         | 🗈 SAVE |
|                     |                 |                                               |                    | Invalid amount -<br>For DSTB patients <=1000;<br>For DRTB patients after 6 months of treatment <=2000<br>and after outcome declaration <=3000 |         |        |

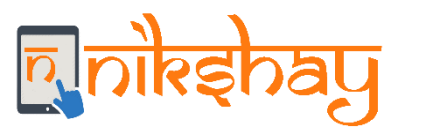

Benefit created

## 3. Creation of Benefits by TU

#### - The user will get an notification in the left side of panel as "Benefit Created"

| 🖸 Pa         | tient Management   | , |         |               |        |   | 21/12/2018<br>Show all logs                                                                                                    |  |  |  |  |  |
|--------------|--------------------|---|---------|---------------|--------|---|----------------------------------------------------------------------------------------------------|--|--|--|--|--|
| 00 D6        | π                  |   | 2445283 | PAID          | ₹ 1500 | 2 | PEMS_PEMS Response Received(Benefit Credited on 22-02-2019.PEMS Transaction Id - C021916106140. Payment Status in 0038DBTPAYSTS17022019382_1) on 17/2/2019                                                                     |  |  |  |  |  |
| De De        | duplication        |   |         |               |        |   | ihow all logs                                                                                                    |  |  |  |  |  |
| <b>N</b> i   | kshay Reports      |   | 3511503 | PAID          | ₹ 500  | З | PEMS_PEMS Response Received(Benefit Credited on 01-03-2019.PEMS Transaction Id - C021917452776. Payment Status in 0038DBTPAYSTS20022019300_1) on 20/2/2019                                                                     |  |  |  |  |  |
| III Tas      | Task Lists         |   | £360033 |               |        |   |                                                                                                    |  |  |  |  |  |
| <b>A</b> 11- | calidated (99DOTS) |   | 5368872 | REMOVED       | ₹ 500  | 4 | Show all logs                                                                                                    |  |  |  |  |  |
|              | wandated (550-015) |   | 6815336 | REMOVED       | ₹ 500  | 5 | tbu-APGTR11 Removed(Excess Amount) on 16/2/2019                                                                                                    |  |  |  |  |  |
| 🛔 Ad         | imin 🔹             |   |         |               |        |   | D Show all logs                                                                                                    |  |  |  |  |  |
| 🖻 Ot         | hers               | · | 8296802 | PFMS_ACCEPTED | ₹ 500  | 6 | PFMS Commented(Benefit Accepted, Payment Response in 0038DBTPAYRES28042019279) on 28/4/2019<br>Show all logs                                                                                                    |  |  |  |  |  |
|              |                    |   | 9752852 | PFMS_REJECTED | ₹ 500  | 7 | NIKSHAY Commented(Please Retrigger this Benefit. PFMS didn't process this benefit as it was a part of a rejected batch. Batch Rejection Reason: . Payment Response in 0038DBTPAYRES27042019201.) on 28/4/2019<br>Show all logs |  |  |  |  |  |

#### Other Benefits

| Treatment Sup | porter Scheme (TSS) |                 |                  |                                   |                    |      |        |                                   |        |
|---------------|---------------------|-----------------|------------------|-----------------------------------|--------------------|------|--------|-----------------------------------|--------|
| Benefit ID    | Benefit Sta         | tus Amount      | Incentive Number | Recent Log                        |                    |      |        |                                   |        |
| 16000082      | APPROVER_PEN        | NDING ₹1000     | 1                | 0/7/2019                          |                    |      |        |                                   |        |
| * CANCEL      |                     |                 |                  |                                   |                    |      |        |                                   |        |
| Staff Type    |                     | Name            | Bank Details     |                                   | Beneficiary status |      | Amount | Remarks                           | Action |
| Treatmen<br>× | t Supporter         | Prasanth Balraj | TAMILNADU ME     | RCANTILE BANK TMBL000380 PAPPANAM | VALIDATED          | 1000 | ]      | Treatment supporter benefit added | 🖺 SAVE |

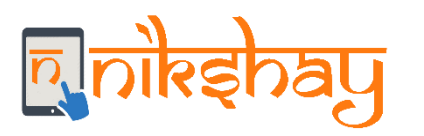

## 4. Approval of benefits by DTO

|                      |   | Nutritional S | upport Scheme(NS)    |         |                     |                                    |                                                                                                    |                                                                        |  |  |  |
|----------------------|---|---------------|----------------------|---------|---------------------|------------------------------------|----------------------------------------------------------------------------------------------------|------------------------------------------------------------------------|--|--|--|
| I DBT                |   | Benefit       | Benefit Status       | Amount  | Incentive<br>Number |                                    | Recent Log                                                                                                    |                                                                        |  |  |  |
| Deduplication        |   |               |                      |         | Turnoer             |                                    |                                                                                                    |                                                                        |  |  |  |
| Nikshay Reports      |   | 484021        | PAID                 | ₹ 1000  | 1                   | PFMS PF<br>21/12/201<br>3 Show all | MS Response Received(Benefit Credited on 04-01-2019.PFMS Transaction Id - C12181<br>18<br>Hogs                                                                               | 3136267. Payment Status in 0038DBTPAYSTS21122018485_1) on              |  |  |  |
| 📰 Task Lists         |   | 2445283       | PAID                 | ₹ 1500  | 2                   | PFMS PF                            | MS Response Received(Benefit Credited on 22-02-2019.PFMS Transaction Id - C02191                                                                                             | 6106140. Payment Status in 0038DBTPAYSTS17022019382_1) on              |  |  |  |
| Unvalidated (99DOTS) |   |               |                      |         |                     | Show all                           | logs                                                                                                    |                                                                        |  |  |  |
| 🛓 Admin              | < | 3511503       | PAID                 | ₹ 500   | 3                   | PFMS PF<br>20/2/2019               | EMS PFMS Response Received(Benefit Credited on 01-03-2019.PFMS Transaction Id - C021917452776. Payment Status in 0038DBTPAYSTS20022019300_1) on<br>0/2/2019<br>Show all logs |                                                                        |  |  |  |
| D Others             |   |               |                      |         |                     | 0 3101 1                           |                                                                                                    |                                                                        |  |  |  |
|                      |   | 5368872       | REMOVED              | ₹ 500   | 4                   | tbu-APGT<br>Show all               | R11 Removed(Excess Amount) on 16/2/2019<br>Hogs                                                                                                    |                                                                        |  |  |  |
|                      |   | 6815336       | REMOVED              | ₹ 500   | 5                   | tbu-APGT<br>⑦ Show all             | R11 Removed(Excess Amount) on 16/2/2019<br>llogs                                                                                                    |                                                                        |  |  |  |
|                      |   | 8296802       | PFMS_ACCEPTED        | ₹ 500   | 6                   | PFMS Co<br>O Show all              | ommented(Benefit Accepted. Payment Response in 0038DBTPAYRES28042019279) or<br>Hogs                                                                                          | 1 28/4/2019                                                            |  |  |  |
|                      |   | 9752852       | PFMS_REJECTED        | ₹ 500   | 7                   | NIKSHAY<br>in 0038DB<br>D Show all | Commented(Please Retrigger this Benefit. PFMS didn't process this benefit as it was<br>STPAYRES27042019201.) on 28/4/2019<br>Hogs                                            | a part of a rejected batch. Batch Rejection Reason: . Payment Response |  |  |  |
|                      |   | Other Ber     | nefits               |         |                     |                                    |                                                                                                    |                                                                        |  |  |  |
|                      |   | Treatment Su  | pporter Scheme (TSS) |         |                     |                                    |                                                                                                    |                                                                        |  |  |  |
|                      |   | Benefit II    | Benefit Stat         | us An   | ount Incentiv       | ve Number                          | Recent Log                                                                                                    |                                                                        |  |  |  |
|                      |   | 16000082      | APPROVER_PEN         | DING (1 | 000 1               |                                    | tbu-APGTR11 Commented(Treatment supporter benefit added ) on 10/7/2019<br>Show all logs                                                                                      |                                                                        |  |  |  |
|                      |   |               |                      |         |                     |                                    |                                                                                                    |                                                                        |  |  |  |

- Benefit will be available at DTOs login for approval
- Benefit Status can be seen by any user who has access to the patient record by opening the DBT tab of the patient.

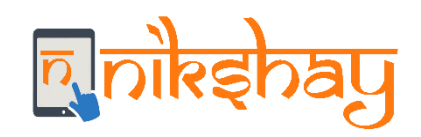

NOTE:

- A patient can be assigned to only one TS at a time. Only a Staff with Treatment Supporter="Yes" can be selected as TS to a patient
- 2. One can edit/delete assignment of a staff as "Treatment Supporter" till benefits are generated.
- 3. Only TU user can generate benefits under this scheme. All other users can view the benefit details (in the DBT tab) under a separate section called as "Treatment supporters Honorarium"
- 4. The DTO will be able to Approve/ remove/ unremove a generated benefit
- 5. Deleting Patient-episode
  - A patient-episode record cannot be deleted if a benefit has already been sent to PFMS or paid to the TS
  - 2. However, if the benefit is not yet paid/sent to PFMS, the patient-episode record can be deleted and, in that case, any benefit under process with TU/DTO will also be deleted
- 6. Edit of Case type(DSTB to DRTB/ DRTB to DSTB) will not be possible once benefit is generated under this scheme

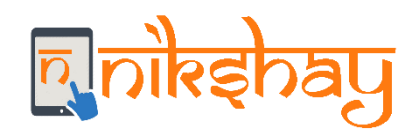

# Thank you